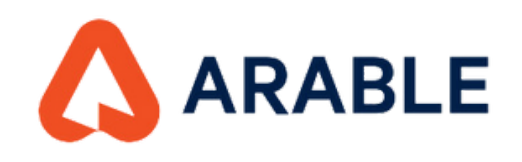

### CHECK THE STATUS OF YOUR DEVICE IN YOUR MOBILE

Access your Arable account by entering your username and password.

11:56

←

'''I 🕹 🔳

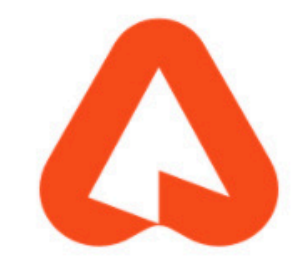

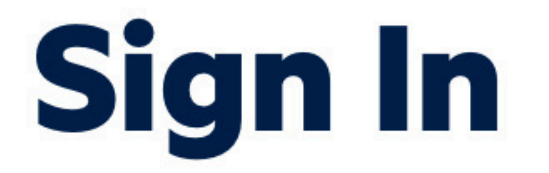

Please sign in with your email and password to continue.

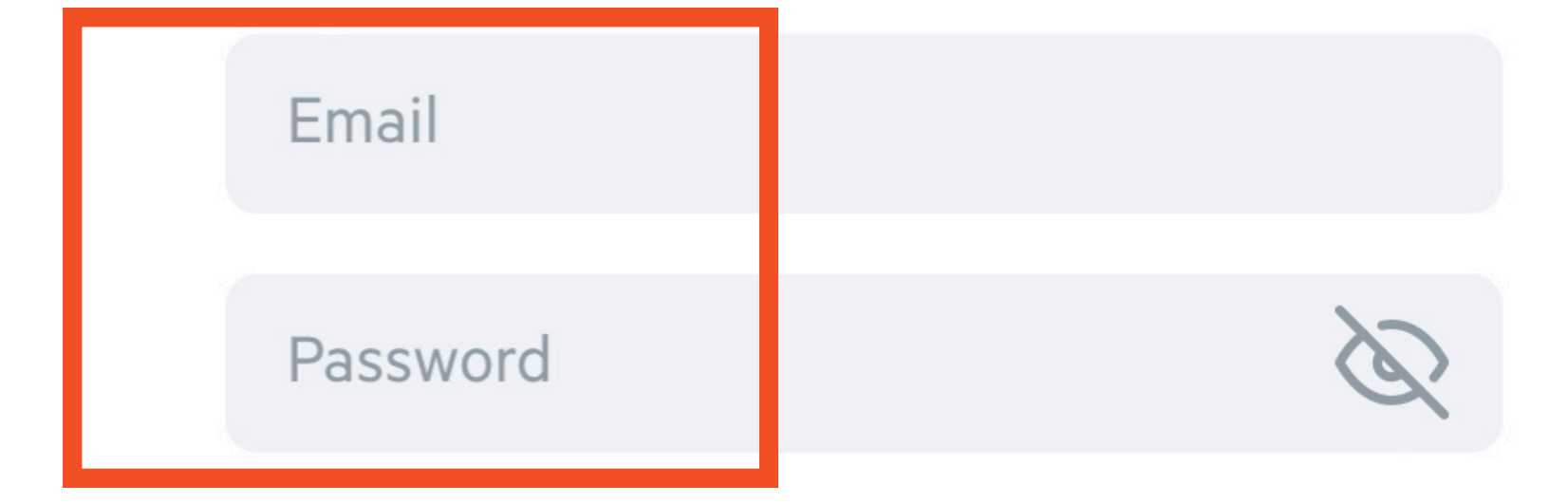

### Forgot password?

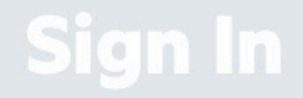

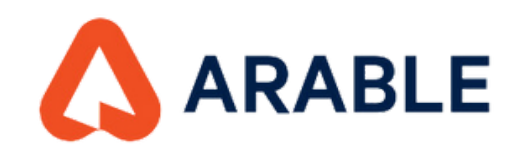

### 1 Go to the SETTINGS menu. Select the ORGANIZATION and TEAM.

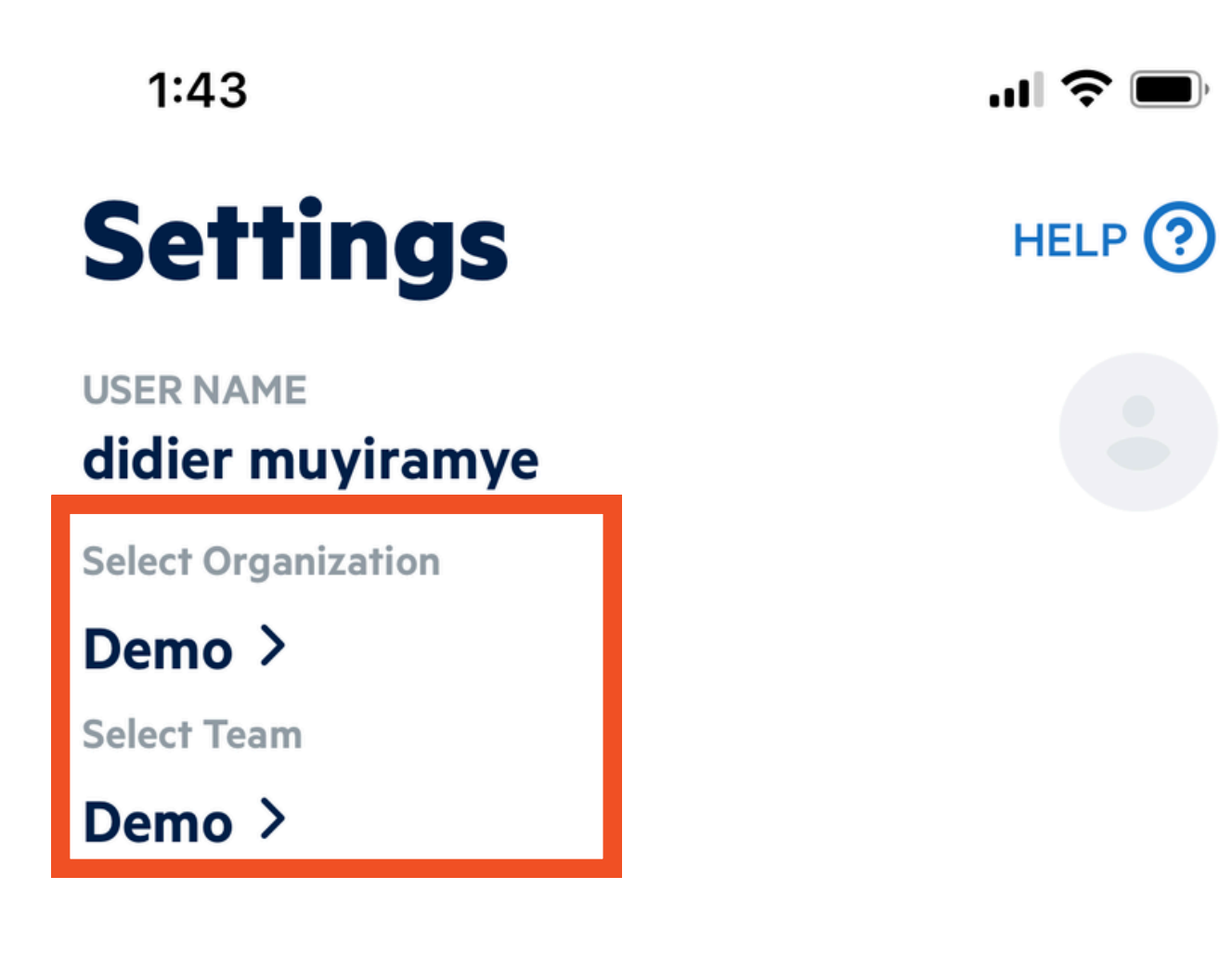

#### UNITS

| Measurements    |     | in         | mm   |
|-----------------|-----|------------|------|
| Temperature     |     | ۴          | °C   |
| Pressure        |     | mb         | kPa  |
| Speed           | m   | ph km/h    | m/s  |
| Volume          |     | gallon     | lite |
| ALERTS          |     |            |      |
| Heat Spikes     |     | On         | Off  |
| Frost Events    |     | On         | Off  |
| Rainfall Events |     | On         | Off  |
| ◎ ∷≡            | လို | $\bigcirc$ | Ĵ    |

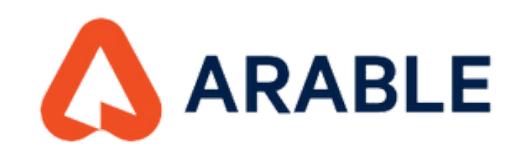

### 2 Go to the LIST menu. Select the device to consult.

| 1:47         | <b></b> ) 🗢 🗩  |                       |
|--------------|----------------|-----------------------|
| Devices      | $\sim$         | $z^{A} \sim Q \equiv$ |
| Battery 🗸    | Connectivity 🗸 | Sync 🗸                |
| B301145 i    |                | >                     |
| <b>0</b> 87% |                | 10:48AM               |
| D005921 i    |                | >                     |
| <u> </u>     |                | 10:32AM               |

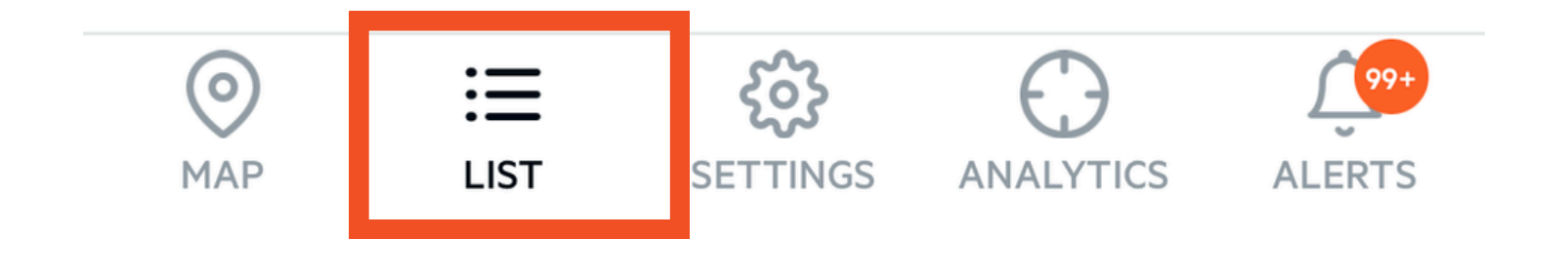

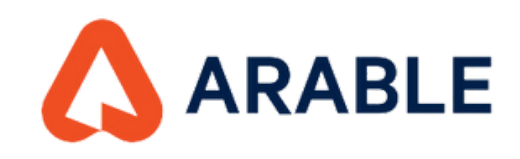

## **3** Go to the SUMMARY menu. Select the DEVICE STATUS option.

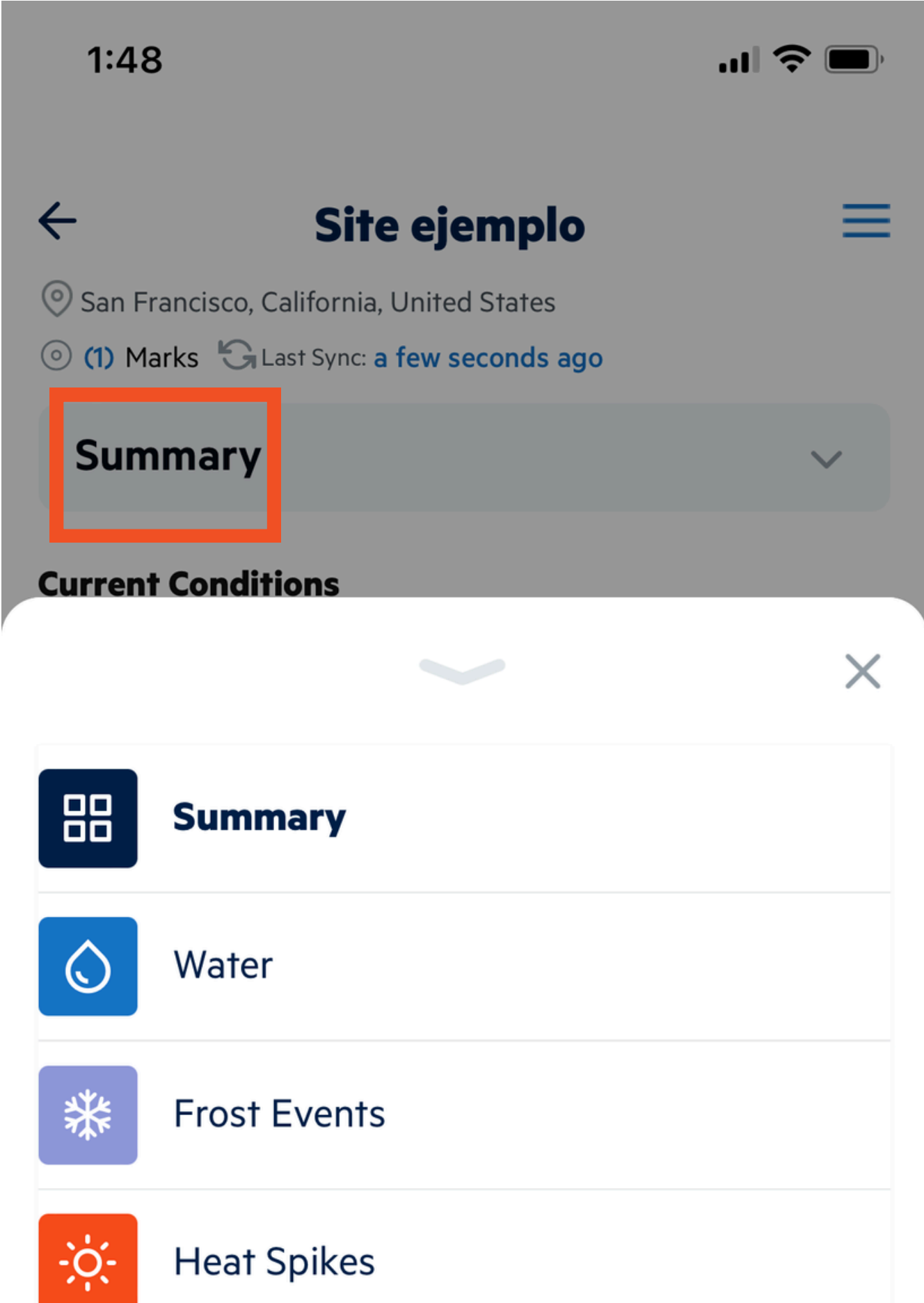

| <b>.</b> | Spray Window  |
|----------|---------------|
| ٩P       | Crop Growth   |
|          | Vision        |
| 0        | Device Status |
|          |               |

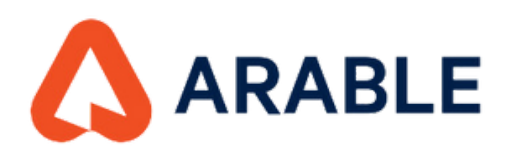

# **4** Here you can see the general status of the MARK as well as connected sensors.

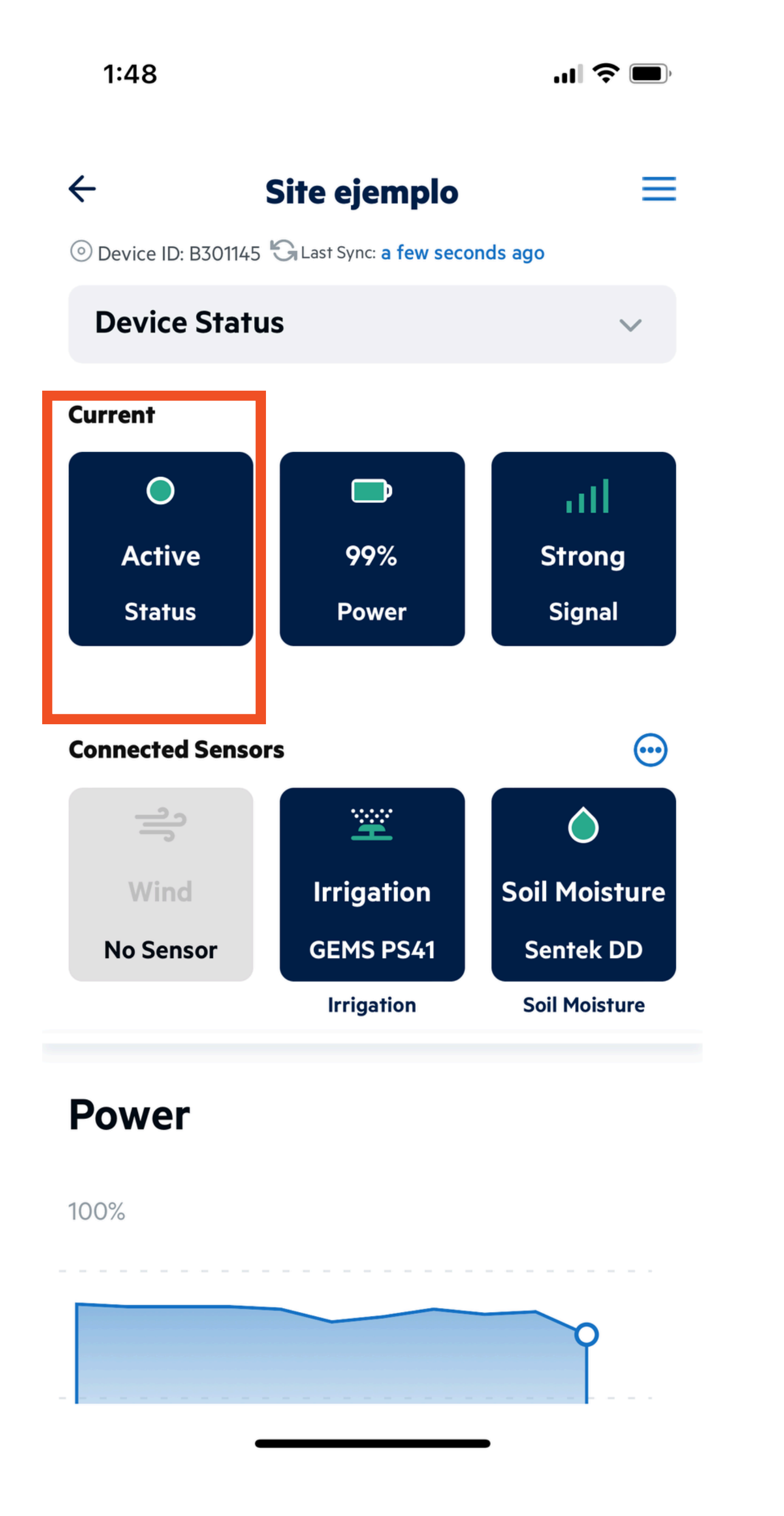

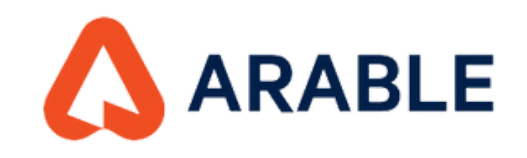

## WHAT DOES EACH OF THE MARK **DEVICE STATUSES MEAN?**

#### Active

Named devices that are posting measurements to our servers as expected, at least once every 8.5 hours.

#### Dormant

Devices that have sent an undeployment message to the Arable system and are no longer collecting data.

#### Inactive

Deployed devices that experience a field problem. The main causes are battery percentage &It; 15% or the device has not posted measurements to our servers for 12 hours.

#### New

Factory-shipped devices that are added to your account will show up as untitled on first deployment. Once given a location name, the status is updated to active.

### Removed

The removed device state is manually set by Arable after discussion with you and denotes that the device is stored for the winter.

### Retired

The retired device state is manually set by Arable after discussion with you and denotes that the Arable Mark is physically damaged and non-functional.